Benutzerhandbuch besuchssystem.de für Krankenhäuser

NUTZERHANDBUCH VERSION 9.1 G. OBERHÄUSER, D. NOVAK

BESUCHSSYSTEM.DE

# Anleitung Besuchssystem v 9.0

## Inhaltsverzeichnis

| Einleitung2                        |
|------------------------------------|
| Das Hauptmenü5                     |
| Das universelle Suchfeld           |
| Die Filterauswahl6                 |
| Krankenhausübersicht               |
| Patientenübersicht                 |
| Zimmer9                            |
| Besuche10                          |
| Mehr: Aufgaben11                   |
| Mehr: Besucher Registrierung12     |
| Überprüfung der Daten13            |
| Mehr: Besucher Nachtragen14        |
| Gesundheits-Check15                |
| Termin buchen16                    |
| Terminübersicht                    |
| Terminübersicht für den Besucher19 |
| Unterdialoge und -Ansichten        |

# Einleitung

Besuchssystem.de wurde entwickelt, um Besucherströme in Krankenhäusern und Einrichtungen unter Corona-Regeln zu steuern, die Besucherdaten sicher zu speichern und auch wieder zu löschen.

Ziel dabei war es, keine Patientendaten zu erfassen und auch die Besucherdaten nur so weit wie nötig zugänglich zu machen. So kann auch der Besucher, nachdem er sich mit seinen Daten registriert hat, diese weder ändern noch danach wieder einsehen. So ist maximaler Schutz gewährleistet. Die Rollen im Krankenhaus können den Namen des Besuchers nur dann einsehen, wenn Sie dafür freigegeben werden und diese Daten benötigen (z.B. am Einlass).

Patienten werden über ihre Fallnummer auf ein Zimmer auf einer Station aufgenommen. Zusätzlich wird die Fachrichtung gespeichert, um Filter anwenden zu können – dazu später mehr.

Aufgenommen, verlegt oder entlassen werden Patienten über folgende Wege:

- Manuell über die Station
- Über einen manuelle Datenimport einer Pförtnerliste aus dem KIS
- Vollautomatisch über eine HL7 Schnittstelle (optionales Zusatzmodul)

Nachdem der Patient auf ein Zimmer aufgenommen wurde, wird ein Patientencode generiert. Nur mit diesem (und in Ausnahmefällen über die Fallnummer) kann ein Besucher einen Besuch über das System anmelden. Über eine von der Station auszudruckende Patienteninformation bekommt der Patient seinen Patientencode. Den Patientencode gibt der Patient (in Ausnahmefällen die Station) an die Besucher weiter.

Mit diesem Patientencode bucht der Besucher über die Adresse *Name\_des\_Krankenhauses.besuchssystem.de* den Besuch. Nach Eingabe des Patientencodes gibt der Besucher seine pers. Daten ein:

- Name, Vorname
- Geburtsdatum
- Adresse
- Telefonnummer
- E-Mail-Adresse (diese wird benötigt, um den Besucher über Terminstornierungen zu informieren)

Nachdem der Besucher seine persönlichen Daten eingegeben und danach die Zusammenfassung dieser Daten bestätigt hat, erhält er eine E-Mail mit seinem Besuchercode und einen Link auf seine Besucherseite.

Dann erfolgt die Abfrage der Gesundheitsinformationen. Diese sind vom Krankenhaus oder der Einrichtung frei definierbar.

Diese könnten z.B. sein:

- Haben Sie Fieber?
- Haben Sie Husten?
- Haben Sie Atemnot? Etc.

Diese Fragen haben eine hinterlegte Pflichtantwort. Sollte diese vom Besucher nicht so angegeben werden, wird der Besucher aufgrund seines Gesundheitszustands für einen Tag gesperrt.

Ist das Gesundheitsscreening entsprechend richtig beantwortet, sieht der Besucher einen Kalender mit den möglichen Zeitfenstern. Diese kann er durch Anklicken buchen oder durch erneutes Anklicken stornieren.

Danach erhält der Besucher eine Zusammenfassung seiner Besuche die er dann, so gewünscht, ausdrucken kann. Diese Zusammenfassung wird auch per E-Mail an ihn verschickt. Auch wieder enthalten ist ein Link zur Stornierung von Terminen oder der Nachbuchung.

## Für alle Besuchsbuchungen ist im System ein umfangreiches Regelwerk hinterlegt. Dies stellt sicher, dass die vom Krankenhaus oder der Einrichtung vorgegebenen Besuchsregeln umgesetzt werden.

Dazu gehören:

- Besuchszeiten und die Länge des Besuchs
- Die Anzahl der Besucher pro Patient pro Tag
- Die Anzahl der gleichzeitigen Besucher in einem Zimmer
- Die Anzahl der individuellen Besucher pro Patient pro Woche

Über das o.g. Regelwerk hinaus gibt es fest im System hinterlegte Regeln. Diese sind:

- Wenn ein Patient auf ein anders Zimmer verlegt wird, haben die Besuchstermine der schon auf dem Zimmer liegenden Patienten Vorrang, sollten die Besuchstermine die zulässigen Grenzwerte überschreiten. Die Besucher des neuen Patienten auf dem Zimmer werden über die Stornierung informiert und können neue Termine buchen.
- Wenn ein Patient für Besuche gesperrt wird, werden die Besuchstermine storniert und die Besucher automatisch per E-Mail informiert.
- Wenn der Patient auf eine f
  ür Besuche gesperrte Station oder ein Zimmer verlegt wird (z.B. Intensiv), werden die Besuchstermine storniert und die Besucher informiert.
- An der Einlasskontrolle werden Besucher erst eingecheckt, wenn der vorherige Besuch auf dem Zimmer das Krankenhaus oder die Einrichtung verlassen hat. Dies

nur, wenn die Anzahl der zulässigen Besucher auf dem Zimmer oder der Station dadurch überschritten wird.

Wenn ein Patient entlassen wird, werden alle Besuchstermine storniert. Sollte er als "Drehtürpatient" kurz danach neu aufgenommen werden, müssen die Termine von den Besuchern neu gebucht werden.

Falls Besucher ihre Termine nicht selber buchen können (kein Internetzugang etc.), kann das Krankenhaus oder die Einrichtung auch Besuchstermine für den Besucher buchen. Der Prozess ist wie oben beschrieben. Einziger Unterschied ist, dass es nur die Pflichtfelder Name, Vorname gibt. Es ist dennoch dringend empfohlen möglichst alle Felder (auch E-Mail) auszufüllen. Für den Fall, dass beim Besucher keine E-Mail hinterlegt ist, werden die Informationen über Terminstornierungen nicht automatisch gesendet, sondern stattdessen in die Aufgabenliste der Station gelegt, die dann die Besucher bzw. Patienten informieren sollte.

Für die über das Krankenhaus oder die Einrichtung gebuchten Termine kann dann eine Besucherinformation entweder vor dem Besuch oder direkt über die Besuche Ansicht gedruckt und dem Besucher mitgegeben werden. Auch ist dort der Besuchercode dies Besuchers aufgeführt, über den jederzeit neue Termine für den Besucher gebucht werden können.

Beim Ein- / Auslass am Besucherpunkt werden Besucher über Ihren QR Code eingecheckt. Dieser QR Code ist sowohl auf der ausgedruckten Besucherinformation als auch über die Bestätigungsmail an den Besucher erreichbar (Link).

Der Scanvorgang kann entweder über ein Smartphone mit Scanner App als auch über einen an einen PC angeschlossenen 2D Handscanner erfolgen. Ist der Check In erfolgreich, kann der Besucher eingelassen werden.

Beim Verlassen des Krankenhauses wird der Besucher wieder ausgeckeckt. Damit ist sichergestellt, dass er das Krankenhaus oder die Einrichtung verlassen hat.

Sollte ein Besucher nicht in dem vorgegebenen Zeitfenster ausgecheckt werden, wird im System eine Warnmeldung ausgegeben (Überfälliger Besucher auf Zimmer xxx).

# Das Hauptmenü

BSy BesuchsSystem.de

Patienten Zimmer Besuche Mehr... - 🛧 Alle meine Abteilungen 🔉 💥 Suche / Code / QR 📿 🗲

| Logo:<br>Patienten:<br>Zimmer:<br>Besuche<br>Mehr:                                               | Krankenhausübersicht<br>Patientenübersicht<br>Zimmerübersicht<br>Besucherübersicht<br>Aufgaben<br>Nachtragen<br>Registrierung<br>Datei Import                                            |
|--------------------------------------------------------------------------------------------------|----------------------------------------------------------------------------------------------------|
|                                                                                                  | Administrator Funktionen<br>Ereignisse<br>Einrichtung<br>Einstellungen<br>Benutzer<br>Export                                                                                             |
| Pfeil nach oben icon<br>Auswahlfeld:<br>QR icon:<br>Suche/Code/QR:<br>Lupe icon:<br>Logout icon: | Filter löschen (bei aktivem Filter)<br>Fachabteilungs- und Stationsfilter<br>QR-Code mit PC scannen<br>Universelles Suche Feld<br><b>Suche/Code/QR</b> Suche auslösen<br>Nutzer abmelden |

## Das universelle Suchfeld

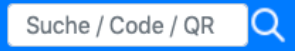

Über dieses Feld können Sie jederzeit nach folgenden Informationen suchen:

| Fallnummer:    | Übersicht Besuche Patient |
|----------------|---------------------------|
| Patienten-Code | Übersicht Besuche Patient |
| Besucher-Code: | Übersicht Besucher        |

Bei einem an einen PC angeschlossenen Scanner:

Einscannen des QR-Codes der Besucherregistrierung: Übersicht Besucher

## Die Filterauswahl

Mit der Filterfunktion können Sie sich entweder die komplette Krankenhausübersicht oder eine bestimmte Abteilung / Station anzeigen lassen.

| BSy BesuchsSystem.de | Patienten | Zimmer | Besuche | Mehr | Alle                                                                                                    | 影 | Suche / Code / QR | Q & |
|----------------------|-----------|--------|---------|------|----------------------------------------------------------------------------------------------------|---|-------------------|-----|
|                      |           |        |         |      | <ul> <li>✓ Alle</li> <li>Alle meine Abteilungen:</li> <li>Alle meine Abteilunge</li> <li>CH1</li> <li>CH2</li> <li>CH3</li> <li>ELEK</li> <li>GB</li> <li>GE</li> <li>GY</li> <li>HNO_2</li> <li>HNO_3</li> <li>IM</li> <li> Stationen:</li> <li>Alle meine Stationen</li> <li>Elektiv-Station</li> <li>Elisabeth</li> <li>INT</li> <li>Praxis Dr. Müller</li> <li>Praxis Dr. Schmidt</li> <li>STAT1</li> <li>STAT2</li> <li>STAT3A</li> <li>STAT3B</li> <li>STAT4</li> </ul> | n |                   |     |

# Krankenhausübersicht

In der Krankenhausübersicht erhalten Sie alle Informationen zu Besuchen in Ihrem Hause bzw. auf einer bestimmten Abteilung / Station auf einen Blick:

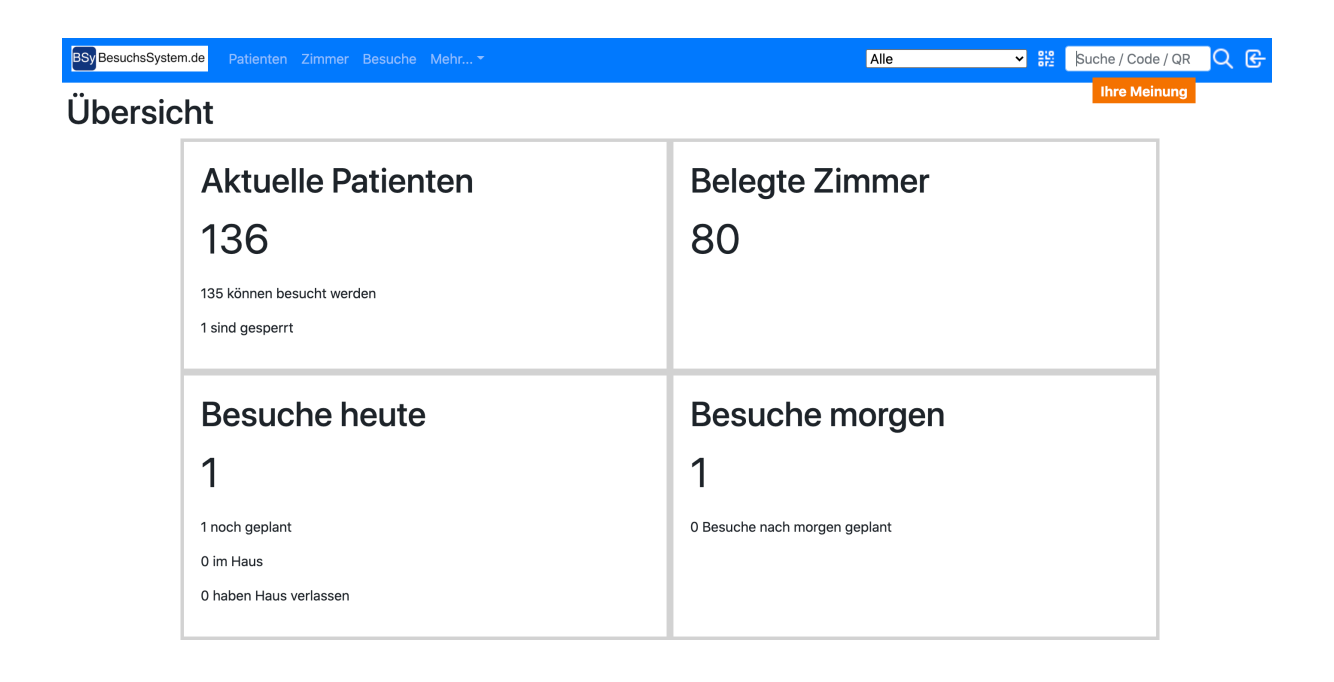

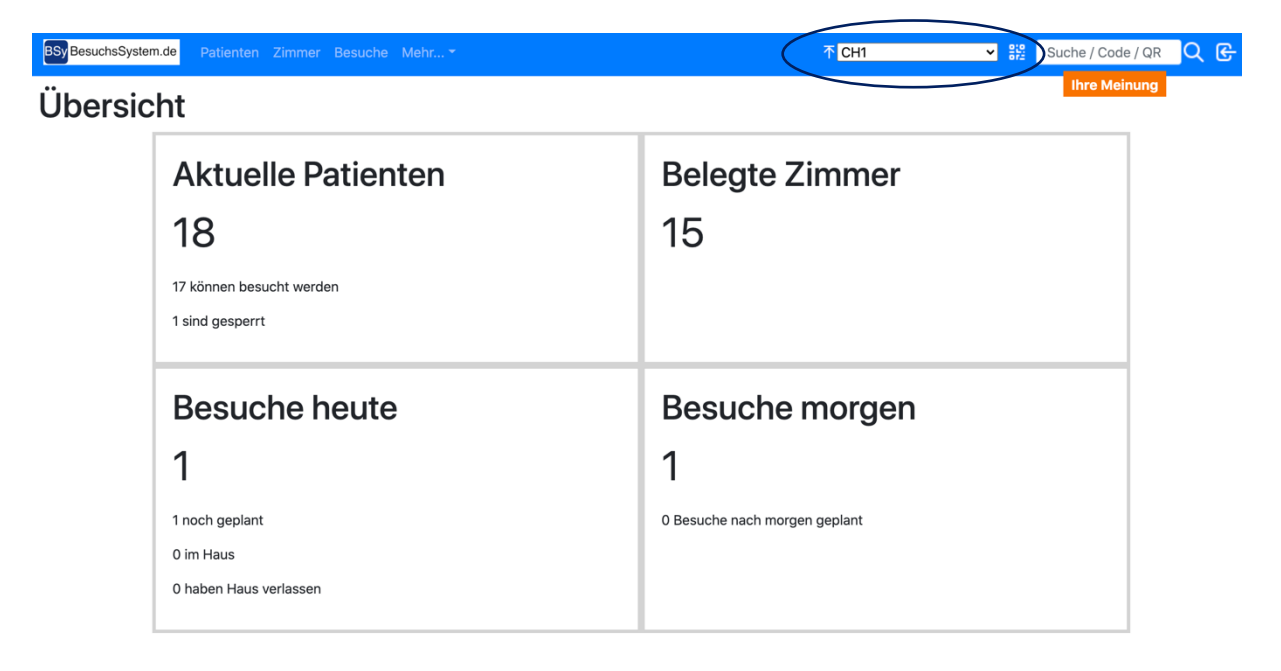

# Patientenübersicht

*Reiter: Patienten -* Die Filterauswahl ist aktiv!

| BSy Bes  | suchsSystem               | n.de Patie | enten Zim  | mer Besuche I         | Mehr + DEV +   | ↑ Alle meine           | Abteilungen 📀 🔐                 | Suche / Code / QR 🛛 📿 🔂 |  |  |
|----------|---------------------------|------------|------------|-----------------------|----------------|------------------------|---------------------------------|-------------------------|--|--|
| Pat      | Patienten heute 🛃         |            |            |                       |                |                        |                                 |                         |  |  |
| Show     | Show 50 ¢ entries Search: |            |            |                       |                |                        |                                 |                         |  |  |
| ¶.<br>FA | °∿<br>Stat.               | †∿<br>Raum | †∿<br>Fall | Patienten- ↑↓<br>Code | ∜⊮<br>Aufnahme | ®esuchbar <sup>™</sup> | %⊩<br>Kommentar                 | %-<br>Aktionen          |  |  |
|          | 1A                        | 104        | 800400     | 215-170-970-<br>912   | 25.07.2020     | ✓ (automatisch)        |                                 | ∥Ә战с≋                   |  |  |
| UCH      | 1A                        | 110        | 800110     | 254-643-737-<br>338   | 19.06.2020     | ×                      | gesperrt auf<br>Patientenwunsch | ∥∂66€23                 |  |  |
| Haus 1   | 1A                        | 110        | 802110     | 235-182-952-<br>806   | 19.06.2020     | ✓ (automatisch)        |                                 | ∥∂∂€€23                 |  |  |
| Haus 1   | 1A                        | 112        | 800112     | 218-778-143-<br>402   | 19.06.2020     | ✓ Sonderregel          |                                 | ∥ & A & & &             |  |  |
| UCH      | 1A                        | 112        | 801112     | 281-984-277-<br>917   | 19.06.2020     | ✓ (automatisch)        |                                 | ∥∂∂€£                   |  |  |
| IM       | 1A                        | 113        | 800113     | 218-686-102-<br>445   | 19.06.2020     | ✓ (automatisch)        |                                 | ∥ Ә Ѧ Ѥ Ҳ               |  |  |
| Haus 1   | 1A                        | 115        | 801115     | 295-157-168-<br>237   | 19.06.2020     | ✓ (automatisch)        |                                 | ∥ӘѦѤҲ                   |  |  |

| FA:        | Fachabteilung – Klick auf den Eintrag                                                                                                    | → Filter auf diese Fachabteilung |  |  |  |  |  |
|------------|----------------------------------------------------------------------------------------------------|----------------------------------|--|--|--|--|--|
| Stat.:     | Station – Klick auf den Eintrag                                                                                                    | → Filter auf diese Station       |  |  |  |  |  |
| Raum:      | Raumnummer                                                                                                    |                                  |  |  |  |  |  |
| Fall:      | Fallnummer – Klick auf den Eintrag                                                                                                    | → Übersicht Besuche Patient      |  |  |  |  |  |
| Patienten- |                                                                                                    |                                  |  |  |  |  |  |
| Code:      | Patientencode – Klick siehe Fallnummer                                                                                                    |                                  |  |  |  |  |  |
| Erstellt:  | Aufnahmedatum ins System                                                                                                    |                                  |  |  |  |  |  |
| Besuchbar: |                                                                                                    |                                  |  |  |  |  |  |
| Kommentar: | Häkchen: kann besucht werden; Kreuz: Ist für besuche gesperrt<br>(automatisch) : Übergeordnete Regel (Station, FA, Krankenhaus) ist aktiv<br>Sonderregel: Eine definierte Regel ist für den/die Patient/In aktiv |                                  |  |  |  |  |  |
|            |                                                                                                    |                                  |  |  |  |  |  |

#### Aktionen:

| 0                 | Patienten bearbeiten                                                                                                    |
|-------------------|----------------------------------------------------------------------------------------------------|
| <b>6</b>          | Patienteninformationen drucken                                                                                                |
| 6                 | Patienten sperren                                                                                                    |
| G                 | Patienten entlassen: Achtung! Alle Besuche werden storniert!                                                                  |
| BB                | Alle Besuche zum Patienten anzeigen                                                                                           |
|                   | Patienten neu anlegen                                                                                                    |
| Show 50 ¢ entries | Hier kann eingestellt werden, wie viele Einträge auf einer Seite gezeigt werden. Zur Auswahl stehen 25, 50, 100, 200 und alle |
| Search:           | Freitextsuche in der angezeigten Tabelle                                                                                      |

# Zimmer

## Reiter: Zimmer

Übersicht über die Patienten nach Zimmer inkl. der Besucher. Die Filterauswahl ist aktiv!

| BSy Be: | suchsSystem.de          | Patiente | n Zimmer Besucl | he Mehr Alle     | 0 器             | Suche / Code / Q | R Q G    |  |  |  |
|---------|-------------------------|----------|-----------------|------------------|-----------------|------------------|----------|--|--|--|
| Zim     | Limmer heute            |          |                 |                  |                 |                  |          |  |  |  |
| Show 2  | 5 <del>\$</del> entries |          |                 |                  | Search          | :                |          |  |  |  |
| FA ∿⊮   | Station 🖘               | Raum ↑   | Fallnummer 🖘    | Patienten-Code 🚸 | Besucher-Code 🖘 | Zeit ∿           | Status 🖘 |  |  |  |
| UCH     | 1A                      | 110      | 800110          | 254-643-737-338  |                 |                  |          |  |  |  |
| GER     | 1A                      | 110      | 802110          | 235-182-952-806  | 560-426-403-992 | 16:00 - 16:50    | →窳       |  |  |  |
| GER     | 1A                      | 112      | 800112          | 218-778-143-402  |                 |                  |          |  |  |  |
| UCH     | 1A                      | 112      | 801112          | 281-984-277-917  |                 |                  |          |  |  |  |
| IM      | 1A                      | 113      | 800113          | 218-686-102-445  |                 |                  |          |  |  |  |
| GER     | 1A                      | 115      | 801115          | 295-157-168-237  |                 |                  |          |  |  |  |
| UCH     | 1A                      | 117      | 800117          | 264-974-486-989  |                 |                  |          |  |  |  |
| GER     | 1B                      | 135      | 800300          | 288-163-846-586  |                 |                  |          |  |  |  |
| GER     | 1B                      | 142      | 800115          | 258-645-501-868  |                 |                  |          |  |  |  |

Wie Patienten heute außer:

| Besucher Code: | Klick auf Eintrag – Übersicht Besucher |
|----------------|----------------------------------------|
| Zeit:          | Wann kommt der Besucher                |

Status:

- →圙 Besuch geplant
  - $\widehat{\Box}$ Besucher im Haus
  - $\widehat{\textcircled{m}} \rightarrow \begin{array}{c} \text{Besucher hat das Haus verlassen} \\ \text{Besuch store interview} \end{array}$

# Besuche

Reiter: Besuche

| BSy BesuchsSys                       | stem.de | Pati  | enten | Zimmer Besu | che Mehr <del>-</del> 🛛 | lle             | #2     | Suche / Code / QR | ୦ ଜ                              |
|--------------------------------------|---------|-------|-------|-------------|-------------------------|-----------------|--------|-------------------|----------------------------------|
| Ihre Meinung<br>Dienstag, 07.07.2020 |         |       |       |             |                         |                 |        |                   |                                  |
| Zeit                                 | FA      | Stat. | Raum  | Fallnummer  | Patienten-Code          | Besucher-Code   | Besu   | cher              | Status                           |
| 14:00 - 14:50                        | UCH     | 1A    | 112   | 801112      | 281-984-277-917         | 589-702-191-865 | Minnie | e Maus ﷺ ☰  🖨     | →≘                               |
| 15:00 - 15:50                        | GER     | 1A    | 110   | 802110      | 235-182-952-806         | 560-426-403-992 | Gusta  | v Gans ﷺ ☰  🖨     | →鼠                               |
| 16:00 - 16:50                        | IM      | 1A    | 113   | 800113      | 218-686-102-445         | 518-685-105-237 | Dago   | pert Duc ﷺ ☰ 🛱 😽  | →窳                               |
| 17:00 - 17:50                        | UCH     | 1A    | 117   | 800117      | 264-974-486-989         | 553-741-854-853 | Donal  | dDuck ⅲ三茴合        | $\rightarrow \widehat{\boxplus}$ |

Eine Übersicht der Besuche im Haus nach Zeit. Die Filterauswahl ist aktiv!

| FA:<br>Stat.:<br>Raum:    | Fachabteilung:<br>Station:<br>Raumnummer | Klick auf den Eintrag → Filter auf diese Fachabteilung<br>Klick auf den Eintrag → Filter auf diese Station            |
|---------------------------|------------------------------------------|----------------------------------------------------------------------------------------------------|
| Fall:<br>Patien<br>Besuch | Fallnummer:<br>ten-Code:<br>ner-Code:    | Klick auf den Eintrag → Übersicht Besuche Patient<br>Klick siehe Fallnummer<br>Klick auf Eintrag → Übersicht Besucher |
| Aktion                    | en: ∷≊<br>Ⅲ<br>ᠿ                         | Manueller CheckIn/Out<br>Übersicht Termine Besucher<br>Terminkalender Besucher<br>Besucherregistrierung drucken       |
| Status                    | : →<br>一                                 | Besuch geplant<br>Besucher im Haus<br>Besucher hat das Haus verlassen<br>Besuch storniert                             |

# Mehr: Aufgaben

| BSy BesuchsSystem.de                                                                                                    | Patienten Zim | nmer Besuche M    | 1ehr <del>-</del>        |               | Alle             | e 🗸             | Suche / Code / QR            | ୦ ଜ  |
|----------------------------------------------------------------------------------------------------|---------------|-------------------|--------------------------|---------------|------------------|-----------------|------------------------------|------|
| Alle Patienten-Infos drucken       Alle geöffneten Patienten-Infos als erledigt markieren       Alle Aufgaben als erledigt markieren         Show       Alle +       entries       Search: |               |                   |                          |               |                  |                 |                              |      |
| Datum 🖘                                                                                                    | Abteilung 🚯   | Station 🐄         | Raum 🖘                   | Fallnummer 🐄  | Patienten-Code 🛝 | Besucher-Code 🖘 | Aufgabe 🖘                    | 11   |
| 13.11.2020 10:04                                                                                                    |               | Praxis Dr. Müller | WARTE1                   | Praxen-Code-1 | 234-607-675-213  |                 | Neuer Patient. Info drucken. | \$√  |
| 13.11.2020 10:04                                                                                                    |               | Praxis Dr. Müller | Dr. Müller Wartezimmer 1 | Besuchsraum 1 | 292-312-883-936  |                 | Neuer Patient. Info drucken. | \$√  |
| 13.11.2020 10:04                                                                                                    |               | Elisabeth         | 1                        | 900001        | 225-686-656-712  |                 | Neuer Patient. Info drucken. | \$√  |
| 13.11.2020 10:04                                                                                                    | CH1           | Praxis Dr. Müller | Dr.Maier                 | 800003        | 232-922-513-372  |                 | Neuer Patient. Info drucken. | \$ ✓ |
| 13.11.2020 10:04                                                                                                    | CH1           | INT               | INT8+9                   | 2656129       | 297-461-509-499  |                 | Neuer Patient. Info drucken. | @ ∕  |
| 13.11.2020 10:04                                                                                                    | CH3           | STAT3B            | 362                      | 2665657       | 297-941-986-335  |                 | Neuer Patient. Info drucken. | \$√  |
| 13.11.2020 10:04                                                                                                    | CH3           | STAT3B            | 363                      | 2660466       | 272-202-524-485  |                 | Neuer Patient. Info drucken. | \$ ✓ |
| 13.11.2020 10:04                                                                                                    | CH3           | INT               | INT3                     | 2658344       | 249-282-938-745  |                 | Neuer Patient. Info drucken. | \$√  |
| 13.11.2020 10:04                                                                                                    | CH3           | INT               | INT1+2                   | 2653387       | 255-837-139-300  |                 | Neuer Patient. Info drucken. | \$√  |

Hier werden alle Aufgaben (Druck- oder Informationsaufgaben) für die Stationen gesammelt.

## Druckaufgaben:

Bei einem neuen Patienten muss das Infoblatt inkl. Patientencode für diesen gedruckt werden. Dies kann über diese Liste einfach erfolgen. Die Filter sind aktiv!

| Alle Patienten-Infos drucken                           | Druckt alle Druckaufträge in dieser Liste                                  |
|--------------------------------------------------------|----------------------------------------------------------------------------|
| Alle geöffneten Patienten-Infos als erledigt markieren | Markiert alle schon einmal zum Drucken geöffneten<br>Aufträge als erledigt |
| Alle Aufgaben als erledigt markieren                   | Markiert alle Aufträge in der Liste als erledigt                           |

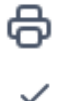

Diesen Auftrag drucken

Diesen Auftrag als erledigt markieren

## Mehr: Besucher Registrierung

Im ersten Fenster der Registrierung geben Sie die Daten des Besuchers, sowie den Patienten-Code oder die Fallnummer ein. Bei einer Erfassung über das Krankenhaus oder die Einrichtung sind lediglich Name und Vorname Pflichtfelder. Es wird dringend empfohlen alle Felder, insbesondere die **E-Mail Adresse auszufüllen**. Ohne E-Mail Adresse erfolgt keine automatische Benachrichtigung des Besucher im Falle einer Terminstornierung.

#### Die beiden Checkfelder müssen angeklickt werden!

| BSyBesuchsSystem.de Patienten Zimmer Besuche                                                                                                    |                                                                                                    | 💥 Suche / Code / QR 📿 🗲                                                                                                    |  |  |  |  |  |  |  |
|----------------------------------------------------------------------------------------------------|----------------------------------------------------------------------------------------------------|----------------------------------------------------------------------------------------------------|--|--|--|--|--|--|--|
| Ihre Meinung Besucher-Registrierung ür die Registrierung ist ein Patienten-Code oder eine Fallnummer vom Patient erforderlich, sowie Ihre Besucher-Kontaktdetails.                                                                                                    |                                                                                                    |                                                                                                    |  |  |  |  |  |  |  |
| Bereits registriert? Dann hier entlang $\rightarrow$ klick                                                                                                    |                                                                                                    |                                                                                                    |  |  |  |  |  |  |  |
| Patienten-Code oder Fallnummer*                                                                                                    |                                                                                                    |                                                                                                    |  |  |  |  |  |  |  |
| 216-819-765-724                                                                                                    |                                                                                                    |                                                                                                    |  |  |  |  |  |  |  |
| Hier können Sie einen Besucher neu registrieren:                                                                                                    |                                                                                                    |                                                                                                    |  |  |  |  |  |  |  |
| Besucher Anrede                                                                                                    | Besucher Vorname*                                                                                                    | Besucher Nachname*                                                                                                    |  |  |  |  |  |  |  |
| Herr ~                                                                                                    | Max                                                                                                    | Mustermann                                                                                                    |  |  |  |  |  |  |  |
| Straße und Hausnummer*                                                                                                    | Postleitzahl*                                                                                                    | Ort*                                                                                                    |  |  |  |  |  |  |  |
| Musterstraße 30                                                                                                    | 80331                                                                                                    | München                                                                                                    |  |  |  |  |  |  |  |
| Geburtsdatum* (zur Altersverifikation)                                                                                                    | Telefon oder Handynummer*                                                                                                    | Email* (für Benachrichtigungen wie Stornierung)                                                                                                    |  |  |  |  |  |  |  |
| 01.01.90                                                                                                    | 060272069                                                                                                    | mustermann@gmx.de                                                                                                    |  |  |  |  |  |  |  |
| Im Rahmen der Verordnungen des CoronaSchVO sind wir zur Datent<br>1 S. 1 lit. c, Abs. 3 DSGVO. Mit der Registrierung erklären Sie Ihr Einv<br>Dauer speichern oder archivieren und diese bei Anfrage oder Verdat<br>Löschung bzw. Vernichtung der gespeicherten oder archivierten Dat<br>Weitere Informationen zu unserem Datenschutz finden Sie hier Link. | erhebung von Kontaktdaten und Aufenthaltszeitpunkten verpflichtet. Die<br>verständnis, dass wir die erhobenen Daten zum Zwecke der Nachverfolgu<br>cht einer Erkrankung an die zuständige Behörde weiterleiten. Sie können<br>ten veranlassen. Wir weisen Sie darauf hin, dass Sie im Falle einer später | Erhebung Ihrer Daten erfolgt daher auf der Grundlage des Art. 6 Absatz<br>Ing einer möglichen Infektionskette für die rechtlich vorgeschriebene<br>jederzeit Einsicht über ihre gespeicherten Daten verlangen und die<br>en Löschung den Patienten/in im Krankenhaus nicht besuchen können. |  |  |  |  |  |  |  |
| Hiermit bestätige ich, dass ich die Allg. Nutzungsbedingungen sowie<br>zu Ihrem Widerrufsrecht finden Sie hier Link.                                                                                                    | e die Widerrufsbelehrung zur Kenntnis genommen habe. Informationen z                                                                                                    | u unseren Allg. Nutzungsbedingungen finden Sie hier Link. Informationen                                                                                                    |  |  |  |  |  |  |  |

Registrieren

Über Registrieren gelangen Sie zum nächsten Fenster.

# Überprüfung der Daten

Hier können Sie Ihre Eingaben überprüfen. Mit Korrigieren gelangen sie wieder zu der vorherigen Ansicht. Mit Bestätigen geht es weiter zum nächsten Fenster.

Bitte beachten Sie: Die Besucherdaten können nachträglich nur von Administratoren geändert werden.

| BSyBesuchsSystem.de Patienten Zimmer Besu                                       | iche Mehr ▼            | 8 <u>12</u> | Suche / Code / QR | Q | œ |
|---------------------------------------------------------------------------------|------------------------|-------------|-------------------|---|---|
| Überprüfung Ihrer Dat<br>Bitte prüfen Sie Ihre Daten sorgfältig, insbesondere I | Ihre Meinung           |             |                   |   |   |
| Email:                                                                          | mustermann@gmx.de      |             |                   |   |   |
| Anrede:                                                                         | Herr                   |             |                   |   |   |
| Vorname:                                                                        | Max                    |             |                   |   |   |
| Nachname:                                                                       | Mustermann             |             |                   |   |   |
| Geburtstag:                                                                     | 01.01.90               |             |                   |   |   |
| Straße + Nr:                                                                    | Musterstraße 30        |             |                   |   |   |
| PLZ + Ort:                                                                      | 80331 München          |             |                   |   |   |
| Telefon:                                                                        | 060272069              |             |                   |   |   |
|                                                                                 | Korrigieren Bestätigen |             |                   |   |   |

## Mehr: Besucher Nachtragen

Hier können Besucher nachgetragen werden, die ohne Registrierung eingelassen wurden (z.B. Besuche bei Pallativ- oder Prefinal Patienten)

Es muss lediglich der Parientencode, Datum, Uhrzeit, Name, Vorname und Tel. Nummer eingegeben werden. Falls ein Besucher-Code bereits existiert, kann er eingegeben werden, ansonsten müssen die Daten des Besuchers erfasst werden.

#### Die Checkfelder müssen angeklickt werden.

| Personen nachtragen für G                     | emen besuch                  |                       |                |                       |
|-----------------------------------------------|------------------------------|-----------------------|----------------|-----------------------|
| Nachdem ein Besuch bereits stattgefunden hat. |                              |                       |                |                       |
| Patienten-Code/Fallnummer* (z.B. 2xx-xxx-xxx) |                              | Kommentar zum Besuch  |                |                       |
| 238-689-934-124                               |                              |                       |                |                       |
| Datum* (z.B. 1.7.2020)                        |                              | Einlass* (z.B. 09:00) |                | Auslass* (z.B. 18:00) |
| 24.11.2020                                    |                              | 13:00                 |                | 17:00                 |
|                                               | Vorhandener Besucher-Code (a | z.B. 5xx-xxx-xxx)     |                |                       |
|                                               |                              |                       |                |                       |
|                                               | (                            | DDER                  |                |                       |
| Besucher Anrede                               | Besucher Vorname*            |                       | Besucher Nachn | ame*                  |
| Herr                                          | ✓ Max                        |                       | Mustermann     |                       |
| Straße und Hausnummer*                        | Postleitzahl*                |                       | Ort*           |                       |
| Musterstraße 30                               | 80331                        |                       | München        |                       |
| Geburtsdatum*                                 | Telefon oder Handynummer*    |                       | Email*         |                       |
|                                               | 0602720693                   |                       | mustermann@    | amx.de                |

## Gesundheits-Check

Hier beantworten Sie mit dem Besucher die Screening Fragen. Diese sind vom Krankenhaus oder der Einrichtung frei konfigurierbar. Dies ist daher nur ein Beispiel.

Falls der Besucher eine Frage mit "ja" beantwortet (außer der letzten natürlich) wird er für einen Tag für die Terminvergabe gesperrt.

Mit bestätigen geht es zur Terminvergabe.

| BSy BesuchsSystem.de                 | Patienten Zimmer Besuche                   | Mehr <del>-</del> |      | Suche / Code / QR | Q | G |
|--------------------------------------|--------------------------------------------|-------------------|------|-------------------|---|---|
| Gesundhe                             | eits-Screening                             | 1                 |      | Ihre Meinung      |   |   |
| Bitte lesen Sie die Frage            | n aufmerksam durch, alle müssen            | beantwortet werd  | len. |                   |   |   |
| Besteht eine ber<br>Infektion?       | eits nachgewiesene Coronavirus-            | AL ()             |      |                   |   |   |
| Sind sie kürzlich worden?            | auf das neue Corona-Virus abges            | strichen 🔾 JA     |      |                   |   |   |
| Bestand Kontakt<br>in den letzten 14 | zu einer an COVID-19 erkrankten<br>Tagen?  | Peron 🔾 JA        |      |                   |   |   |
| Leiden Sie an Fie                    | ber oder Schüttelfrost?                    | $\bigcirc$ JA     |      |                   |   |   |
| Leiden Sie an Ha                     | lsschmerzen oder Husten?                   | $\bigcirc$ JA     |      |                   |   |   |
| Leiden Sie an Lu                     | ftnot oder Kurzatmigkeit?                  | $\bigcirc$ JA     |      |                   |   |   |
| Haben Sie kürzlic<br>Geruchssinn ben | ch den Verlust von Geschmacks- o<br>nerkt? | oder i JA         |      |                   |   |   |
| Hiermit bestätige<br>Angaben         | e ich die Richtigkeit der vorstehen        | den 🔿 JA          |      |                   |   |   |
|                                      |                                            | Bestätigen        |      |                   |   |   |

# Termin buchen

Hier werden alle buchbaren Termine angezeigt. Dabei werden die jeweiligen Regeln und die Öffnungszeiten berücksichtigt.

| BSy Bes  | uchsSystem.de                                                      | Patienten Zimme            | er Besuche Mel             | hr <del>-</del>            | :                                       | Suche / Cod                | e/QR 📿 🕑                   |  |  |
|----------|--------------------------------------------------------------------|----------------------------|----------------------------|----------------------------|-----------------------------------------|----------------------------|----------------------------|--|--|
| Terr     | Ihre Meinung Termin buchen Zusammenfassung Neuer Gesundheits-Check |                            |                            |                            |                                         |                            |                            |  |  |
| Hier kön | nen Sie einen ode                                                  | r mehrere Termine          | auswählen, dann            | "Zusammenfassur            | g" (oben) wählen                        |                            |                            |  |  |
| Patient: | 264-974-486-9                                                      | 89 Besucher: 59            | 93-797-591-495             |                            |                                         |                            |                            |  |  |
| 8 – 14   | 4. Juli 202                                                        | 0                          |                            |                            |                                         | Не                         | ute < >                    |  |  |
|          | Mi. 8.7.                                                           | Do. 9.7.                   | Fr. 10.7.                  | Sa. 11.7.                  | So. 12.7.                               | Mo. 13.7.                  | Di. 14.7.                  |  |  |
| 08 Uhr   |                                                                    |                            |                            |                            |                                         |                            |                            |  |  |
| 09 Uhr   |                                                                    | 9:00 - 9:50<br>Verfügbar   | 9:00 - 9:50<br>Verfügbar   | 9:00 - 9:50<br>Verfügbar   | 9:00 - 9:50<br>Verfügbar                | 9:00 - 9:50<br>Verfügbar   | 9:00 - 9:50<br>Verfügbar   |  |  |
| 10 Uhr   |                                                                    | 10:00 - 10:50<br>Verfügbar | 10:00 - 10:50<br>Verfügbar | 10:00 - 10:50<br>Verfügbar | 10:00 - 10:50<br>Verfügbar              | 10:00 - 10:50<br>Verfügbar | 10:00 - 10:50<br>Verfügbar |  |  |
| 11 Uhr   |                                                                    | 11:00 - 11:50<br>Verfügbar | 11:00 - 11:50<br>Verfügbar | 11:00 - 11:50<br>Verfügbar | 11:00 - 11:50<br>Verfügbar              | 11:00 - 11:50<br>Verfügbar | 11:00 - 11:50<br>Verfügbar |  |  |
| 12 Uhr   |                                                                    | 12:00 - 12:50<br>Verfügbar | 12:00 - 12:50<br>Verfügbar | 12:00 - 12:50<br>Verfügbar | 12:00 - 12:50<br>Verfügbar              | 12:00 - 12:50<br>Verfügbar | 12:00 - 12:50<br>Verfügbar |  |  |
| 13 Uhr   | 13:00 - 13:50<br>Verfügbar                                         | 13:00 - 13:50<br>Verfügbar | 13:00 - 13:50<br>Verfügbar | 13:00 - 13:50<br>Verfügbar | 13:00 - 13:50<br>Verfügbar              | 13:00 - 13:50<br>Verfügbar | 13:00 - 13:50<br>Verfügbar |  |  |
| 14 Uhr   | 14:00 - 14:50<br>Verfügbar                                         | 14:00 - 14:50<br>Verfügbar | 14:00 - 14:50<br>Verfügbar | 14:00 - 14:50<br>Verfügbar | 14:00 - 14:50<br>Verfügbar              | 14:00 - 14:50<br>Verfügbar | 14:00 - 14:50<br>Verfügbar |  |  |
| 15 Uhr   | 15:00 - 15:50<br>Verfügbar                                         | 15:00 - 15:50<br>Verfügbar | 15:00 - 15:50<br>Verfügbar | 15:00 - 15:50<br>Verfügbar | 15:00 - 15:50<br><mark>Verfügbar</mark> | 15:00 - 15:50<br>Verfügbar | 15:00 - 15:50<br>Verfügbar |  |  |
| 16 Uhr   | 16:00 - 16:50<br>Verfügbar                                         | 16:00 - 16:50<br>Verfügbar | 16:00 - 16:50<br>Verfügbar | 16:00 - 16:50<br>Verfügbar | 16:00 - 16:50<br>Verfügbar              | 16:00 - 16:50<br>Verfügbar | 16:00 - 16:50<br>Verfügbar |  |  |
| 17 Uhr   | 17:00 - 17:50<br>Verfügbar                                         | 17:00 - 17:50<br>Verfügbar | 17:00 - 17:50<br>Verfügbar | 17:00 - 17:50<br>Verfügbar | 17:00 - 17:50<br>Verfügbar              | 17:00 - 17:50<br>Verfügbar | 17:00 - 17:50<br>Verfügbar |  |  |

Im nächsten Schritt können Sie Termin durch Klick auf die Zeitfenster buchen. Diese erscheinen dann grün.

| 13 Uhr | 13:00 - 13:50<br>Reserviert        | 13:00 - 13:50<br>Verfügbar | 13:00 - 13:50<br>Verfügbar | 13:00 - 13:50<br>Verfügbar | 13:00 - 13:50<br>Verfügbar | 13:00 - 13:50<br>Verfügbar | 13:00 - 13:50<br>Verfügbar |
|--------|------------------------------------|----------------------------|----------------------------|----------------------------|----------------------------|----------------------------|----------------------------|
| 14 Uhr | 14:00 - 17:50<br>Besucher-Limit am | 14:00 - 14:50<br>Verfügbar | 14:00 - 14:50<br>Verfügbar | 14:00 - 14:50<br>Verfügbar | 14:00 - 14:50<br>Verfügbar | 14:00 - 14:50<br>Verfügbar | 14:00 - 14:50<br>Verfügbar |
| 15 Uhr | lag erreicht                       | 15:00 - 15:50<br>Verfügbar | 15:00 - 15:50<br>Verfügbar | 15:00 - 15:50<br>Verfügbar | 15:00 - 15:50<br>Verfügbar | 15:00 - 15:50<br>Verfügbar | 15:00 - 15:50<br>Verfügbar |
| 16 Uhr |                                    | 16:00 - 16:50<br>Verfügbar | 16:00 - 16:50<br>Verfügbar | 16:00 - 16:50<br>Verfügbar | 16:00 - 16:50<br>Verfügbar | 16:00 - 16:50<br>Verfügbar | 16:00 - 16:50<br>Verfügbar |
| 17 Uhr |                                    | 17:00 - 17:50<br>Verfügbar | 17:00 - 17:50<br>Verfügbar | 17:00 - 17:50<br>Verfügbar | 17:00 - 17:50<br>Verfügbar | 17:00 - 17:50<br>Verfügbar | 17:00 - 17:50<br>Verfügbar |

Aufgrund der Regeln werden dann andere Möglichkeiten eingeschränkt. Wenn z.B. schon ein Besucher bei diesem Patienten gebucht wurde, und die Regel sagt, dass nur ein Besucher pro Tag erlaubt wir werden die Termine ausgegraut.

## 15 – 21. Juli 2020

|                  | Mi. 15.7.                                                                           | Do. 16.7.                                                                           | Fr. 17.7.                                                                           | Sa. 18.7.                                                                           | So. 19.7. | Mo. 20.7. | Di. 21.7. |
|------------------|-------------------------------------------------------------------------------------|-------------------------------------------------------------------------------------|-------------------------------------------------------------------------------------|-------------------------------------------------------------------------------------|-----------|-----------|-----------|
| 08 Uhr           |                                                                                     |                                                                                     |                                                                                     |                                                                                     |           |           |           |
| 09 Uhr<br>10 Uhr | 9:00 - 17:50<br>Der Besucher hat<br>keinen gültigen<br>Gesundheits-<br>Check (mehr) | 9:00 - 17:50<br>Der Besucher hat<br>keinen gültigen<br>Gesundheits-<br>Check (mehr) | 9:00 - 17:50<br>Der Besucher hat<br>keinen gültigen<br>Gesundheits-<br>Check (mehr) | 9:00 - 17:50<br>Der Besucher hat<br>keinen gültigen<br>Gesundheits-<br>Check (mehr) |           |           |           |
| 11 Uhr           |                                                                                     |                                                                                     |                                                                                     |                                                                                     |           |           |           |

Wenn der Gesundheitscheck aufgrund der Regeln abgelaufen ist, erscheinen die Termine grau

mit dieser Meldung. Nur durch einen erneuten Gesundheitscheck <sup>Neuer Gesundheits-Check</sup> können diese wieder freigeschaltet werden.

Mit einem Klick auf einen grünen, gebuchten Termin können Sie diesen wieder stornieren.

Sie können natürlich auch mehrere Termine (im Rahmen Ihrer Regeln) buchen.

|        | Di. 10.11.                 | Mi. 11.11.                                | Do. 12.11                  | Fr. 13.11.                                | Sa. 14.11. | So. 15.11.                                          | Mo. 16.11.                                          |
|--------|----------------------------|-------------------------------------------|----------------------------|-------------------------------------------|------------|-----------------------------------------------------|-----------------------------------------------------|
| 08 Uhr |                            |                                           |                            |                                           |            |                                                     |                                                     |
|        |                            |                                           |                            |                                           |            |                                                     |                                                     |
| 09 Uhr |                            | 9:00 - 9:50<br>Zu viele Besucher am Tag   | 9:00 - 9:50<br>Verfügbar   | 9:00 - 13:50<br>Zu viele Besucher am Tag  |            | 9:00 - 17:50<br>Gesundheits-Check nicht mehr gültig | 9:00 - 17:50<br>Gesundheits-Check nicht mehr gültig |
| 10 Uhr |                            | 10:00 - 10:50<br>Besuch                   | 10:00 - 10:50<br>Verfügbar | ]                                         |            |                                                     |                                                     |
| 11 Uhr | 11:00 - 11:50<br>Verfügbar | 11:00 - 17:50<br>Zu viele Besucher am Tag | 11:00 - 11:50<br>Verfügbar | ]                                         |            |                                                     |                                                     |
| 12 Uhr | 12:00 - 12:50<br>Verfügbar |                                           | 12:00 - 12:50<br>Verfügbar | ]                                         |            |                                                     |                                                     |
| 13 Uhr | 13:00 - 13:50<br>Verfügbar |                                           | 13:00 - 13:50<br>Verfügbar |                                           |            |                                                     |                                                     |
| 14 Uhr | 14:00 - 14:50<br>Verfügbar |                                           | 14:00 - 14:50<br>Verfügbar | 14:00 - 14:50<br>Besuch                   |            |                                                     |                                                     |
| 15 Uhr | 15:00 - 15:50<br>Verfügbar |                                           | 15:00 - 15:50<br>Verfügbar | 15:00 - 17:50<br>Zu viele Besucher am Tag |            |                                                     |                                                     |
| 16 Uhr | 16:00 - 16:50<br>Verfügbar |                                           | 16:00 - 16:50<br>Verfügbar | ]                                         |            |                                                     |                                                     |
| 17 Uhr | 17:00 - 17:50<br>Verfügbar |                                           | 17:00 - 17:50<br>Verfügbar | ]                                         |            |                                                     |                                                     |

Mit <sup>Zusammenfassung</sup> gelangen Sie auf die nächste Seite und es wird eine E-Mail (sofern eingegeben) an den Besucher versendet.

Heute < >

# Terminübersicht

12.07.2020

14:00 - 14:50

UCH

Hier sehen Sie noch einmal alle gebuchten Termine. Wenn der Besucher eine E-Mail-Adresse hinterlegt hat, erhält er eine E-Mail mit einem Link auf diese Seite.

Über Seite als PDF zum Drucken können Sie eine Besucherinformation ausdrucken.

| BSy BesuchsSys                                                           | stem.de Pa  | tienten Zir  | nmer Besuche  | Mehr <del>-</del> |               |    | Suche / C | ode / QR | Q  | œ |
|--------------------------------------------------------------------------|-------------|--------------|---------------|-------------------|---------------|----|-----------|----------|----|---|
| Übersicht Ihrer Termine                                                  |             |              |               |                   |               |    |           |          |    |   |
| Weitere Termine buchen Seite als PDF zum Drucken Neuer Gesundheits-Check |             |              |               |                   |               |    |           |          |    |   |
| Ihr persönlicher                                                         | Besucher-Co | ode lautet 5 | 93-797-591-49 | 95.               |               |    |           |          |    |   |
| Datum                                                                    | Zeit        |              | Abteilung     | Station           | Patienten-Cod | Ð  | Raum      |          |    |   |
| 09.07.2020                                                               | 14:00 - 1   | 4:50         | UCH           | 1A                | 264-974-486-9 | 89 | 117       | Stornier | en |   |
| 11.07.2020                                                               | 11:00 - 1   | 1:50         | UCH           | 1A                | 264-974-486-9 | 89 | 117       | Stornier | en |   |

| 13.07.2020                                                                                                    | 13:00 - 13:50 | UCH | 1A | 264-974-486-989 | 117 | Stornieren |  |  |
|----------------------------------------------------------------------------------------------------|---------------|-----|----|-----------------|-----|------------|--|--|
| 14.07.2020                                                                                                    | 15:00 - 15:50 | UCH | 1A | 264-974-486-989 | 117 | Stornieren |  |  |
| Die Daten inkl. OR-Code haben wir Ihnen ner Email gesendet. Über den enthaltenen Link kommen Sie immer wieder auf diese Seite und |               |     |    |                 |     |            |  |  |

264-974-486-989

ber den enthaltenen Link kommen Sie nmer wieder auf diese Sei können weitere Termine buchen.

Sie benötigen diesen QR-Code um sich am Eingang zu identifizieren. Sie können ihn auf dem Handy vorzeigen oder ausdrucken.

1A

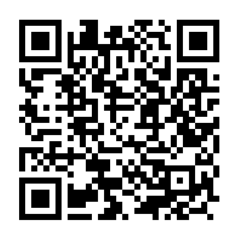

Stornieren

Stornieren

117

## Terminübersicht für den Besucher

### Besucherregistrierung

#### Demo Krankenhaus

Patienten-Code: 225-686-656-712 Besucher-Code: 559-977-648-243 Abteilung: Station: Elisabeth Raum: 1

Besucher: 20.11.2020 11:00-11:50 Besucher: 21.11.2020 11:00-11:50 Besucher: 22.11.2020 13:00-13:50

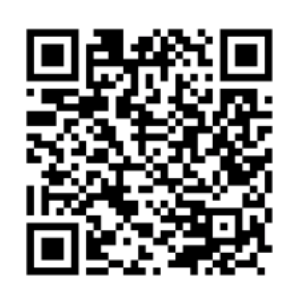

#### Name: Herr Max Mustermann

#### Gesundheitsinformationen:

| Besteht eine bereits nachgewiesene Coronavirus-Infektion                        | nein |
|---------------------------------------------------------------------------------|------|
| oder sind Sie kürzlich auf das neue Coronavirus abgestrichen worden?            | nein |
| Bestand Kontakt zu einer an COVID-19 erkrankten Person in den letzten 14 Tagen? | neir |
| Leiden Sie an Fieber oder Schüttelfrost?                                        | nein |
| Leiden Sie an Halsschmerzen oder Husten?                                        | nein |
| Leiden Sie an Luftnot oder Kurzatmigkeit?                                       | nein |
| Haben Sie kürzlich einen Verlust von Geschmacks- oder Geruchssinn bemerkt?      | nein |

#### Besuchsregeln:

- Besuchszeiten:
- montags bis freitags, 14:00-18:00 Uhr sonnabends, sonn- und feiertags, 11.00-15.00 Uhr maximal 50 Minuten

- indxinia 50 minuteri
  höchstens 1 Besucher pro Tag
  maximal zwei verschiedene Besucher pro Woche
  maximal 1 Besucher pro Zimmer (unabhängig von der Anzahl der Patienten im Zimmer)
  eine Unterbrechung des Besuchs (z. B. für den Gang zur Toilette) ist nicht möglich
  Besucher und Patient tragen während des gesamten Besuchs einen eigenen Mund-Nasen-Schutz
- bitte den Mindestabstand von 1,5 Metern auch während des Besuchs einhalten

Mit dieser Besucherregisrtrierung kann sich der Besucher ein- und auschecken. Der auf der Besucherregistrierung aufgedrucke QR Code ist auch dann noch gültig, wenn Sie oder der Besucher selbst weitere Termine bucht. Daher muss dieses Blatt nicht unbedingt noch einmal ausgedruckt werden.

# Unterdialoge und -Ansichten

### Patient bearbeiten/ neu anlegen

Reiter: Patienten:

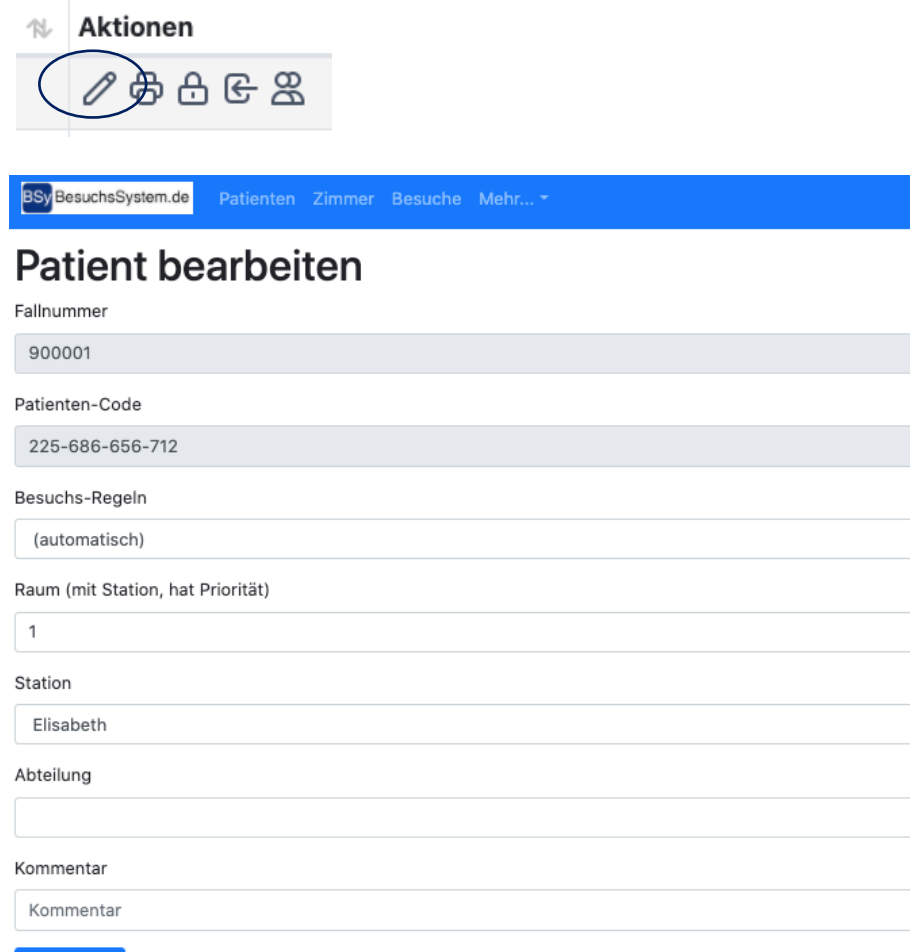

Speichern

Verfügbare Räume:

1, 10, 11, 110, 111, 112, 115, 116, 119, 12, 120, 121, 123, 124, 125, 13, 14, 15, 156, 157, 158, 159, 16, 160, 161, 162, 163, 164, 2, 235, 236, 237 444, 445, 446, 457, 458, 459, 460, 461, 5, 6, 7, 8, 9, Elektiv-Raum, INT1+2, INT3, INT4, INT5+6, INT7, INT8+9, WARTE1, WARTE2

| Fallnummer:     | Die Fallnummer kann nur bei einer Neuanlage des Patienten<br>angegeben werden                                   |
|-----------------|----------------------------------------------------------------------------------------------------|
| Patienten-Code: | Wird automatisch vom System generiert                                                                           |
| Besuchsregeln:  | Hier können individuelle Besuchsregeln zum Patienten gewählt werden                                             |
| Zimmer:         | Zimmer (mit Station); Type Ahead Funktion z.B. die Eingabe von 103<br>zeigt alle Zimmer 103 auf allen Stationen |
| Station:        | Die Station des Patienten                                                                                       |
| Abteilung:      | Abteilung oder Fachabteilung                                                                                    |
| Kommentar:      | Freies Kommentarfeld                                                                                            |

## Alle Besuche zum Patienten anzeigen

### Reiter: Patienten

#### Aktionen

| ∥ ⇔ ⊕ € ⅔                                         |        |                  |     |
|---------------------------------------------------|--------|------------------|-----|
| BSyBesuchsSystem.de Patienten Zimmer Besuche Mehr | sig (s | uche / Code / QR | ର ଜ |
|                                                   |        | Ihre Meinung     |     |

## **Besuche bei Patient**

Fallnummer: 2662702 Raum: 116 Patienten-Code: 265-972-249-643

| Zeit                   | Raum | Besucher        | Kommentar | Status                           |
|------------------------|------|-----------------|-----------|----------------------------------|
| 04.11.2020 12:00-12:50 | 116  | 538-236-196-570 |           | →窳                               |
| 05.11.2020 12:00-12:50 | 116  | 538-236-196-570 |           | →窳                               |
| 07.11.2020 13:00-13:50 | 116  | 538-236-196-570 |           | $\rightarrow \widehat{\boxplus}$ |
| 09.11.2020 14:00-14:50 | 116  | 538-236-196-570 |           | $\rightarrow \widehat{\boxplus}$ |

| Zeit:     | Die Besuchszeit                |  |  |  |  |  |  |  |  |  |
|-----------|--------------------------------|--|--|--|--|--|--|--|--|--|
| Raum:     | Das Zimmer des Patienten       |  |  |  |  |  |  |  |  |  |
| Besucher: | Der Besuchercode des Besuchers |  |  |  |  |  |  |  |  |  |
| Status:   |                                |  |  |  |  |  |  |  |  |  |
|           | →                              |  |  |  |  |  |  |  |  |  |

- BesucherIn im Haus
- $\widehat{\mathbb{T}}$   $\rightarrow$  BesucherIn hat das Haus verlassen
- X Besuch wurde storniert (vom Besucher oder vom Krankenhaus)

## Übersicht Besuche Patient

## *Reiter: Patienten - Patientencode* Oder direkte Suche: *Patientencode*

| BSy BesuchsSyst                                                                                                  | em.de     |              |         |                 |                 |                  |         |                      |      |                                  | 器 Su                | iche / Code / QR        | Q   | G  |
|----------------------------------------------------------------------------------------------------|-----------|--------------|---------|-----------------|-----------------|------------------|---------|----------------------|------|----------------------------------|---------------------|-------------------------|-----|----|
| Suche                                                                                                    |           |              |         |                 |                 |                  |         |                      |      |                                  |                     | Ihre Meinung            |     |    |
| unut i u                                                                                                    |           |              |         |                 |                 |                  |         |                      |      |                                  |                     |                         |     |    |
| Suche uber Failnummer, Patienten-Code, Besucher-Code. Die Codes können nier ohne Bindestriche eingegeben werden. |           |              |         |                 |                 |                  |         |                      |      |                                  |                     |                         |     |    |
| Suchern                                                                                                    |           |              |         |                 |                 |                  |         |                      |      |                                  |                     |                         |     |    |
| Suchergebnisse                                                                                                   | für "224- | 205-361-806" | Patient | en: 1 Besud     | cher: 0         |                  |         |                      |      |                                  |                     |                         |     |    |
| Patienten                                                                                                    |           |              |         |                 |                 |                  |         |                      |      |                                  |                     |                         |     |    |
| Fallnummer                                                                                                    |           | Aufnahme     |         | Patienten-      | Code            | FA               | Station |                      | Raum | Besuchbar                        |                     |                         |     |    |
| 801118                                                                                                    |           | 19.06.2020   |         | 224-205-361-806 |                 | Haus 1           | 2       |                      | 206  | ~                                |                     | ∥ӘӘ€                    | 8   |    |
| Besuche / Termine                                                                                                |           |              |         |                 |                 |                  |         |                      |      |                                  |                     |                         |     |    |
| Fallnummer                                                                                                    | Patient   | en-Code      | Statio  | n Raum          | Besucher-Code   | Besucher Na      | me      | Datun                | n    | Status                           |                     |                         |     |    |
| 801118                                                                                                    | 224-20    | 5-361-806    | 1A      | 118             | 557-167-357-270 | Claudia Claus    | sen     | 20.06.2020 10:00     |      | ×                                |                     | → Termin buchen         |     | 90 |
| 801118                                                                                                    | 224-20    | 5-361-806    | 1A      | 118             | 557-167-357-270 | Claudia Claussen |         | 21.06.2020 11:00     |      | 20 11:00 ×                       |                     | → Termin buchen 🔡 🗮 📛 ( |     | 90 |
| 801118                                                                                                    | 224-20    | 5-361-806    | 2       | 206             | 557-167-357-270 | Claudia Claussen |         | 22.06.2020 12:00     |      | →窳                               |                     | → Termin buchen 🔐 🚞 🗄   |     | 96 |
| 801118                                                                                                    | 224-20    | 5-361-806    | 2       | 206             | 557-167-357-270 | Claudia Claussen |         | 23.06.2020 15:00     |      | $\rightarrow \widehat{\boxplus}$ |                     | → Termin buchen 🔐  =    |     | 96 |
| 801118                                                                                                    | 224-20    | 5-361-806    | 1A      | 118             | 557-167-357-270 | Claudia Claussen |         | 24.06.2020 16:00     |      | ×                                | → Termin buchen 🔐 = |                         | l≡¢ | 90 |
| 801118                                                                                                    | 224-20    | 5-361-806    | 2       | 206             | 557-167-357-270 | Claudia Claussen |         | 25.06.2020 17:00     |      | ) 17:00 → 🞰                      |                     | Termin buchen           | l≡Ė | 96 |
| 801118                                                                                                    | 224-20    | 5-361-806    | 2       | 206             | 590-751-876-798 | Guido Oberhäuser |         | 17.07.2020 12:00 → 🞰 |      | ÷                                | Termin buchen       | l≡Ė                     | 90  |    |

Wie Ansicht **Besuche bei Patient** mit der Möglichkeit direkt neue Termine für die Besucher zu buchen und den Aktionen zu Patienten und Besuchern (wie bei "Patienten heute "und "Besuche heute")

## Übersicht Besucher

## *Reiter Patienten: Patientencode - Besuchercode* Wie oben nur ohne Patienteninformationen.

| BsyBesuchsSystem.de Patienten Zimmer Besuche Mehr • DEV •                                                        |                 |              |      |           |                            |                     |                  |                    |               | 👯 Suche | e / Code / QR | Q   | œ  |
|----------------------------------------------------------------------------------------------------|-----------------|--------------|------|-----------|----------------------------|---------------------|------------------|--------------------|---------------|---------|---------------|-----|----|
| Suche                                                                                                    |                 |              |      |           |                            |                     |                  |                    |               |         | re Meinung    |     |    |
| Suche über Fallnummer, Patienten-Code, Besucher-Code. Die Codes können hier ohne Bindestriche eingegeben werden. |                 |              |      |           |                            |                     |                  |                    |               |         |               |     |    |
| Suchern                                                                                                    |                 |              |      |           |                            |                     |                  |                    |               |         |               |     |    |
| Suchergebnisse für "518-685-105-237" Patienten: 0 Besucher: 1                                                    |                 |              |      |           |                            |                     |                  |                    |               |         |               |     |    |
| Besucher                                                                                                    |                 |              |      |           |                            |                     |                  |                    |               |         |               |     |    |
| Besucher-Code Besucher Name                                                                                      |                 |              |      |           |                            |                     |                  |                    |               |         |               |     |    |
| 518-685-105-2                                                                                                    | 37              | Dagobert Due | ck   |           | → Besucher-Übersicht → Ter |                     |                  |                    | Termin buchen |         |               |     |    |
| Besuche / Termine                                                                                                |                 |              |      |           |                            |                     |                  |                    |               |         |               |     |    |
| Fallnummer                                                                                                    | Patienten-Code  | Station      | Raum | Besucher- | Code                       | Besucher Name Datum |                  | Status             |               |         |               |     |    |
| 800113                                                                                                    | 218-686-102-445 | 1A           | 113  | 518-685-1 | 05-237                     | Dagobert Duck       | 07.07.2020 16:00 |                    | 16:00 → 🞰     |         | min buchen 🖁  | ŝ≡¢ | 96 |
| 800406                                                                                                    | 274-824-738-556 | 3            | 146  | 518-685-1 | 05-237                     | Dagobert Duck       | 26.07.2020       | 5.07.2020 11:00 mi |               | → Ter   | min buchen    | S≡¢ | 9¢ |